# Concetti e differenze di base tra PIGC e Danea Domustudio

## Nomenclatura

Queste sono le principali differenze di "linguaggio" tra i due software:

| PIGC                                         | Domustudio                                        |
|----------------------------------------------|---------------------------------------------------|
| Pagamenti rate                               | Versamenti rate                                   |
| Conti correnti                               | Risorse                                           |
| Gestioni                                     | Esercizi                                          |
| Archivio digitale                            | Allegati                                          |
| Inquilino                                    | Conduttore                                        |
| Gruppo (piano dei conti)                     | Conto                                             |
| Conto (piano dei conti)                      | Sottoconto                                        |
| A debito/Versato/Residuo (pagamenti manuali) | Dovuto/Versato/Saldo (versamenti rate)            |
| Utilizzazione fondi                          | Smobilizzo Fondi                                  |
| Spese personali                              | Movimenti Individuali                             |
| Filtri di stampa                             | Categoria spedizione                              |
| Esclusioni (sezione anagrafica condomini)    | Riduzioni                                         |
| Numero fattura                               | Rif.doc                                           |
| Registrazione n.                             | Protoc. (protocollo)                              |
| Ricevuta (emissione rate per i condomini)    | Bollettini personalizzati/bollettini di pagamento |
| Copia la registrazione                       | Duplica il protocollo                             |
| Note anagrafica condomini                    | Varie anagrafica condomini                        |

## Interfaccia utente

Ad uno sguardo distratto le interfacce dei due software possono apparire simili. In realtà seguono due approcci di progettazione piuttosto differenti.

**PIGC adotta un approccio bottom-up** (o per funzione): *devo fare la stampa del piano rateale*? Cerco tra le stampe disponibili quella del piano rateale, quindi seleziono il condominio, la gestione e avvio la stampa.

| <u>Inserimenti</u> | <u>V</u> isualizzazioni | <u>Stampe U</u> tilità <u>G</u> uida Assistenza OnLine                | e Form      | nazione Facebook Twitter             |  |  |  |  |  |
|--------------------|-------------------------|-----------------------------------------------------------------------|-------------|--------------------------------------|--|--|--|--|--|
| o 🗾                | 829                     | Anagrafico condominio<br>Anagrafico condomini<br>Anagrafico fornitori | )<br>)<br>) | 💭 E24 📄 🥩 🗟 🏖 🕻                      |  |  |  |  |  |
| Stato              | Tipo                    | Bilancio preventivo                                                   | +           | Сы                                   |  |  |  |  |  |
| Aperto             | Contratto               | Ripartizione preventivo                                               |             | Prospetto generale                   |  |  |  |  |  |
| •                  |                         | Spese personali a preventivo                                          | •           | Prospetto generale alfabetico        |  |  |  |  |  |
| Aperto Contratto   |                         | Bilancio consuntivo                                                   |             | Prospetto generale con selezione     |  |  |  |  |  |
| 8                  |                         | Ripartizione consuntivo                                               |             | Analitica per tabella                |  |  |  |  |  |
| Aperto             | Contratto               | Spese condominiali consuntivo                                         | •           | Analitica per conto                  |  |  |  |  |  |
| 0                  |                         | Spese personali a consuntivo                                          | •           | Sintetica per conto                  |  |  |  |  |  |
| Aperto             | Bilancio                | Estratto conto condomini                                              | •           | Analitica tra condomini ed inquilini |  |  |  |  |  |
| 9                  |                         | Estratto conto fornitori                                              | •           | Prospetto rate del preventivo        |  |  |  |  |  |
| Aperto             | DURC                    | Avvisi e ricevute                                                     |             | Prospetto rate con ago gazione unit  |  |  |  |  |  |
| ~                  |                         | Bollettini di c/c                                                     | •           | Prospetto rate con aggregezione unit |  |  |  |  |  |
| Aperto             | DURC                    | ) f Bollettino di pagamento FRECCIA                                   | 1           |                                      |  |  |  |  |  |

**Domustudio adotta un approccio top-down** (o per argomento): *devo fare la stampa del piano rateale?* Accedo al condominio e la gestione che mi interessa, entro nella sezione dedicata alle rate (dove ho a disposizione anche la visualizzazione, l'inserimento e la modifica) e da li avvio la stampa.

🔼 Danea Domustudio FULL 2018.24 > Archivio di esempio > Diamante > 2018

| File Preventivo Consuntivo        | Comunicazioni | Fisco   | Strumenti               | ?             |                       |                          |                     |
|-----------------------------------|---------------|---------|-------------------------|---------------|-----------------------|--------------------------|---------------------|
| Agenda Condomini Unità            | Tabelle Conti | Rate    | Movimenti               | Attività      | Parti comuni          | Assemble                 | ee Perso            |
| Anagrafica                        | -             |         | Į 4                     | Unità         | Rat<br>01,            | <u>a nr. 1</u><br>/02/18 | Rata nr.<br>01/05/1 |
| Baldagian Massimo                 |               |         |                         | B5 (Co)       |                       | 98,58                    | 89                  |
| Bazzolo Michele / Micci Claudia   |               |         |                         | A6 (Pr)       |                       | 1,84                     | 89                  |
| Cimelli Lucia                     |               |         |                         | 🗄 C3 (Co)     |                       | 147,73                   | 140                 |
| Contin Gabriella                  |               |         |                         | A1 (Co)       |                       | 73,86                    | 71                  |
| De Doni Mauro / Salviati Stefania |               |         |                         | A5 (Pr)       |                       | 74,97                    | 186                 |
| Derron Yives / Bianchi Anna       |               |         |                         | B1 (Pr)       |                       | 1,74                     | 149                 |
| Franchitti Maria                  |               |         |                         | A1 (ex Co)    |                       | 16,49                    | 16                  |
| Heinz Arald                       |               |         |                         | C3 (Pr)       |                       | 0,97                     | C                   |
| Johanna Blair                     |               |         |                         | B6 (Pr)       |                       | 82,01                    | 129                 |
| Morellato Andrea                  |               |         |                         | B4 (Co)       |                       | 104,24                   | 99                  |
| Pasqualetto Federica              |               |         |                         | A1 (Pr)       |                       | 0,50                     | C                   |
| <u>Pelosi Giovanni</u>            |               |         |                         | B2 (Pr)       |                       | 153,88                   | 106                 |
| Pistone Luciano / Quaglio Marica  |               |         |                         | A4 (Pr)       |                       | 2,15                     | 110                 |
| Pizzonia Roberto / Contin Daniela |               |         |                         | C2 (Pr)       |                       | 0,95                     | 164                 |
| Prostin Nicola                    |               |         |                         | A3 (Co)       |                       | 53,68                    | 53                  |
| Prozero Giorgio                   |               |         |                         | A3 (Pr)       |                       | 16,78                    | 54                  |
| Rulanti Ernesta                   |               |         |                         | A3 (ex Co)    |                       | 31,87                    | 26                  |
| Scaiola Mauro                     |               |         |                         | B3 (Pr)       |                       | 134,06                   | 131                 |
| Definizione piano rateale         | 🥔 Modifica 🖌  | O Cerca | <i>s</i> <u>S</u> tampa |               | sione rate            | 😰 Regist                 | <br>ra versam       |
|                                   | Au-           |         | Prospe                  | etto rate     |                       |                          |                     |
|                                   |               |         | Prospe<br>Situazi       | etto rate rag | jgruppato po<br>nenti | er anagraf               | rica -              |

In presenza di molte funzionalità e opzioni premia senz'altro l'approccio *top-down* dove si riescono ad organizzare le funzioni in maniera contestuale, semplificando notevolmente l'impatto dell'interfaccia sull'utilizzatore.

#### Condominio e gestione corrente

Quando in **Domustudio** viene selezionato un condomino ed una esercizio (l'esercizio equivale alla *gestione* di **PIGC**), questo diventa quello di lavoro per qualsiasi attività venga poi svolta, in qualsiasi sezione. <u>Trucchetto</u>: premere **F2** per cambiare condominio/esercizio di lavoro senza dover tornare alla sez. Condomìni.

|   | uominio/Esercizio     | <ul> <li>Cod. cond.</li> </ul> | Cod. fiscale | Tipo es.      | Apertura   | Chiusura   |  |
|---|-----------------------|--------------------------------|--------------|---------------|------------|------------|--|
| - | Diamante              | 003                            | 02170950287  |               |            |            |  |
|   | 2018                  |                                |              | Ordinario     | 01/01/2018 | 31/12/2018 |  |
|   | tinteggiatura esterna |                                |              | Straordinario | 01/11/2018 | 31/12/2018 |  |
|   | Rubino                | 001                            | 00321760282  |               |            |            |  |
|   | 2018                  |                                |              | Ordinario     | 01/01/2018 | 31/12/2018 |  |
|   | inst. pannelli solari |                                |              | Straordinario | 01/05/2018 | 31/07/2019 |  |
|   | inst. ascensore       |                                |              | Straordinario | 01/08/2018 | 30/04/2019 |  |
| - | Smeraldo              | 004                            | 00776210155  |               |            |            |  |
|   | 2018                  |                                |              | Ordinario     | 01/01/2018 | 31/12/2018 |  |
|   | Zaffiro               | 002                            | 03697131005  |               |            |            |  |
|   | 2017/2018             |                                |              | Ordinario     | 01/10/2017 | 30/09/2018 |  |

#### Sezioni e menu

Dalla finestra principale di Danea Domustudio, tramite i pulsanti presenti nella parte superiore, si accede alle principali sezioni del programma: *Agenda, Condomìni, Unità, Tabelle, Conti, Rate, Movimenti, Attività, Parti comuni, Assemblee, Persone, Fornitori.* 

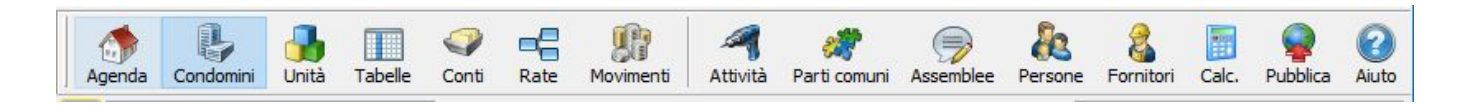

Senza dover uscire da una sezione, si può tranquillamente accedere alle funzionalità della barra dei menu che riporta le funzioni non associate ad una determinata sezione: *File, Preventivo, Consuntivo, Comunicazioni, Fisco, Strumenti* e ? (guida in linea e supporto).

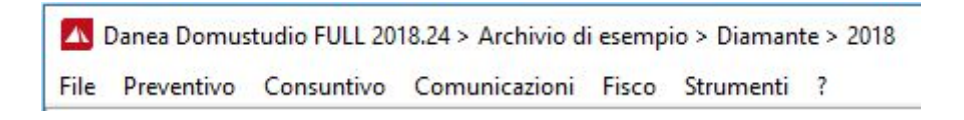

#### Help

Negli ultimi anni la guida di PIGC non è stata aggiornata. In Domustudio la guida è completa,

aggiornata e contestuale. Per consultarla premere premi F1 oppure 🥝 .

## Archivi

In **PIGC** i dati sono salvati in una cartella fissa del disco fisso (Drive) e non esiste il concetto di "archivio": per organizzare gestioni completamente separate è quindi necessario agire su più unità disco differenti.

**Domustudio** lavora invece con gli "archivi": un archivio è un file contenente tutti i dati gestiti da un amministratore (condomìni, fornitori, spese, bilanci, etc.). La possibilità di avere più archivi permette di gestire dati di altri amministratori oppure di avere un archivio con le gestioni più recenti e uno per quelle ormai dismesse da tempo (per sfruttare appieno le funzioni gestionali di Domustudio si sconsiglia, invece, di creare un archivio per ciascun condominio).

Ogni archivio è costituito fisicamente da un singolo file di database ed è rappresentato da un'icona con il relativo nome: basta farci doppio-clic per aprirlo.

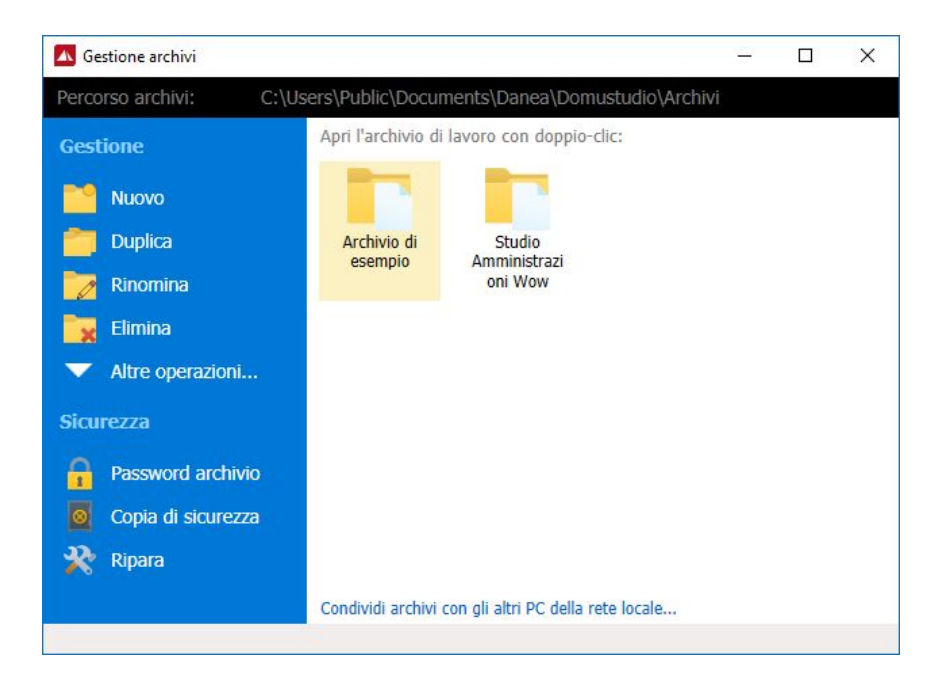

Vuoi fare degli "esperimenti" ma temi di danneggiare i tuoi dati? E' facile, basta duplicare l'archivio e lavorare sulla sua copia ;-)

## Importi positivi e negativi

**Domustudio** espone gli importi in maniera invertita rispetto a **PIGC**: il segno indica se si tratta di importi a debito oppure a credito rispetto ai condòmini (e al condomìnio). Esempio:

- Rate versate: segno positivo
- Spesa per il condominio: segno negativo
- Rate da pagare: segno negativo

- Rimborso al condominio da parte di un fornitore: segno positivo
- Saldo del conto corrente del condomìnio in rosso: segno negativo

Per i clienti abituati all'esposizione di PIGC è comunque possibile **invertire i segni nelle stampe** agendo sull'apposita impostazione presente in ogni condominio (sez. *Condomini* > linguetta *Impostazioni*).

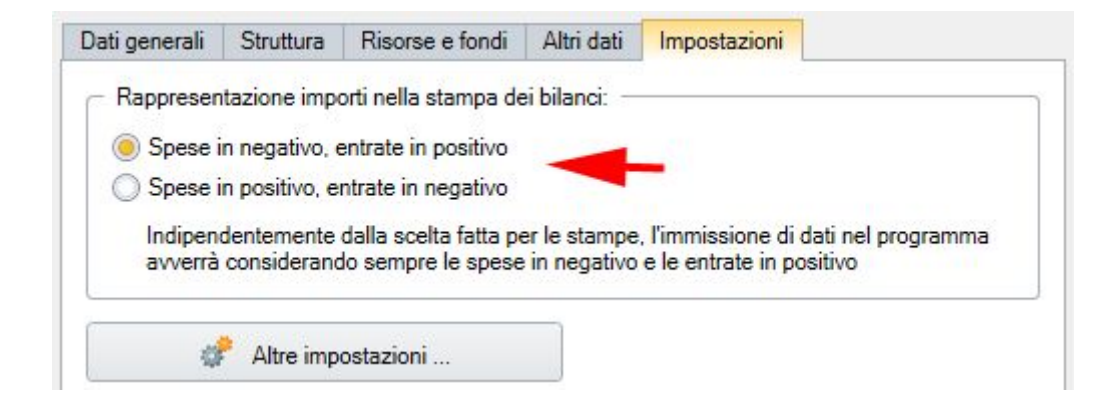

#### Percentuali e frazioni

In tutti gli ambiti in cui vi sono delle suddivisioni o ripartizioni, Domustudio riconosce automaticamente il tipo di frazionamento usato: se la somma delle parti (numeratori) è 100, vuol dire che si tratta di una percentuale (verrà visualizzato il simbolo %), altrimenti si considera la frazione.

Esempio:

| Primo valore | Secondo Valore | Rappresentazione |
|--------------|----------------|------------------|
| 1            | 2              | 1/3 e 2/3        |
| 4            | 1              | 4/5 e 1/5        |
| 20           | 80             | 20% e 80%        |

#### Condomìni ed esercizi

Apparentemente gli *esercizi* di **Domustudio** sono equiparabili alle *gestioni* di **PIGC**, in realtà vi sono marcate differenze che è necessario conoscere per usare correttamente il software.

| Esercizio ord | inario                     |                                                       | Aperto | Chiuso         |  |  |  |
|---------------|----------------------------|-------------------------------------------------------|--------|----------------|--|--|--|
| Descrizione   | 2018                       |                                                       |        |                |  |  |  |
| Periodo       | Dal 01/01/2018 - al 31/12/ | )al 01/01/2018 - al 31/12/2018 (365 giorni, 206 al te |        |                |  |  |  |
|               | Crea es. successivo        | Nuovo es. straord.                                    | Nuovo  | es. ausiliario |  |  |  |

In sintesi alcune informazioni preliminari:

- Gli esercizi sono di tipologie ben definite: ordinari, straordinari e ausiliari.
- In PIGC è normale aprire esercizi anche per singole spese impreviste di lieve entità. In Domustudio non serve (ed è anche sconsigliato) in quanto ci sono gli strumenti per gestire queste situazioni nell'esercizio ordinario.
- Considerare che i dati delle unità, delle tabelle e del piano dei conti sono completamente separati tra differenti esercizi dello stesso condominio (quasi come fossero condomini diversi). Questo è un bene da un certo punto di vista, in quanto conserviamo lo storico del condominio, dall'altro costringe a ripetere una stessa modifica (ad esempio un subentro) su più esercizi.

#### Rimandiamo ad una specifica guida che approfondisce l'argomento.

#### Persone

Una volta inserito un soggetto in un condominio, questo rientra nell'**anagrafica generale** e può quindi essere richiamato anche in altri condomini. Tutti i soggetti sono visibili nell'apposita sezione *Persone*.

| Agenda Condomini Unità Tabelle Conti Rate Movimenti Attività | Parti comuni Assembles Persone Fornitori Calc. Pubblica |
|--------------------------------------------------------------|---------------------------------------------------------|
| 🔯 - Tutti i condomini -                                      | <b>X</b>                                                |
| Denominazione                                                | Telefono 1 Email Dati generali Altri dati MioCondominio |
| Arturo Lupini                                                | 336-987414 a.lupini@lib 🔺                               |
| Baldagian Massimo                                            | 049-789632 b.massimo0 Denominaz. Arturo Lupini          |
| Bazzolo Michele / Micci Claudia                              | 339-665487 bamikistunt. Indirizzo Via Ugo Foscolo, 13   |
| Capuozzo Michela                                             | 049-964532 cap.mik@li CAP 35020 Città Due Carrare       |
| Carret Franco                                                | 049-765548 carret@lan                                   |
| Castolso Ruggero                                             | 049-654985 castolsorug Nazione                          |
| Cesaro Irene / Lama Alice                                    | 049-625599 Cod. fiscale                                 |
| Cimelli Lucia                                                | 049-545968 lucia1950@                                   |
| Comune Due Carrare                                           |                                                         |
| Contin Gabriella                                             | 049-754966 contingabri                                  |
| De Doni Mauro / Salviati Stefania                            | 329-115649 Tel. 3                                       |

#### Piano dei conti unificato

**Domustudio**, a differenza di **PIGC**, non distingue tra piano dei conti di preventivo e di consuntivo. Il piano dei conti è unico e permette di avere sempre sotto controllo il preventivo e il consuntivo.

| Agenda Condomini Unità Tabelle Conti Rate                                                                       | Movimenti Attiv | ità Parti comuni | Assemblee Person    | ne Fornitori Calc. Pubblica |          |             |                |           |        | Aiuto |
|----------------------------------------------------------------------------------------------------|-----------------|------------------|---------------------|-----------------------------|----------|-------------|----------------|-----------|--------|-------|
|                                                                                                    |                 |                  |                     |                             |          |             | Cerca          |           |        | P     |
| Conti                                                                                                    | Preventivo      | Consuntivo       | Impostazioni N      | lovimenti                   |          |             |                |           |        |       |
| Spese generali                                                                                                  | -3.132,29       | -2.511,13 🔺      |                     |                             |          | 1           |                |           |        | - 0   |
| Assicurazione fabbricato                                                                                        | -1.074,00       | -1.074,00        | Conto               | Spese generali              | - Sottoo | onto As     | sicurazione fa | abbricato |        |       |
| Compenso amministratore                                                                                         | -1.500,00       | -1.013,93        | Fornitore predef.   | Lloyd Adriatico S.p.A. *    | Prever   | tivo        |                | 1.074,00  | Spesa  | *     |
| Redazione Mod. 770                                                                                              | -160.00         | -180,75          | Risorsa predef.     | Banca MPS                   | - Saldo  | attuale     |                | 1.074,00  | Spesa  |       |
| Interessi e competenze banca                                                                                    | -103,29         | -120,52          |                     |                             |          | 1           |                |           |        | _     |
| Affitto sala riunioni                                                                                           | -95,00          | -31,00           | Tabelle di ripartiz | ione                        |          | Differenzia | prev/cons      | Ecce      | ezioni |       |
| Manutenzione cancelli pedonali                                                                                  | -50.00          | 0.00             | Perc Tab            | ella                        | Pr       | Co Us       | s As           | Unità     |        |       |
| Manutenzione portoncini ingresso                                                                                | -50,00          | 0,00             | 100% Pro            | prietà                      | 100%     |             |                |           |        | *     |
| Spese varie ed imprevisti                                                                                       | -100,00         | -90.93           |                     |                             |          |             |                |           |        |       |
| Scala A                                                                                                    | -1.115,00       | -1.386,33 =      |                     |                             |          |             |                |           |        |       |
| Luce                                                                                                    | -160.00         | -152,40          |                     |                             |          |             |                |           |        |       |
| Pulizia                                                                                                    | -900.00         | -886,47          |                     |                             |          |             |                |           |        |       |
| 200 A 200 A 200 A 200 A 200 A 200 A 200 A 200 A 200 A 200 A 200 A 200 A 200 A 200 A 200 A 200 A 200 A 200 A 200 |                 | 12122            |                     |                             |          |             |                |           |        |       |

## Contabilità

Anche se i movimenti contabili possono essere inseriti dalla sezione Conti, da quella Rate o da altre funzioni, il cuore della contabilità di Domustudio risiede nella sezione Movimenti dove tutta la movimentazione contabile è visibile e modificabile. Esistono 5 tipologie di movimenti:

- Gestione: spese ed entrate da ripartire.
- Personali: spese ed entrate imputabili ad un singolo condòmino.
- Versamento rate: incassi relativi al pagamento rate da parte dei condomini.
- **Giroconti**: operazioni contabili per il trasferimento tra due risorse e/o due fondi.
- **Operazioni su fondi**: accantonamenti e smobilizzi su fondi.